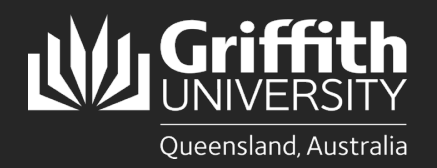

## Introduction

This guide will show you how to install Cisco Jabber (Jabber) on your iPhone or iPad.

Jabber is a soft phone that will allow you to answer your Griffith desk phone extension on other devices such as computers, tablets, video phones and smartphones. It is fully integrated with Griffith video conference rooms to participate in a meeting, or to call participants both internal and external to the university.

It will only work for staff who have their phone profile set up on their Griffith extension/video phone. It is optional for you to install the Jabber software on your computer.

## Step 1: Install Jabber

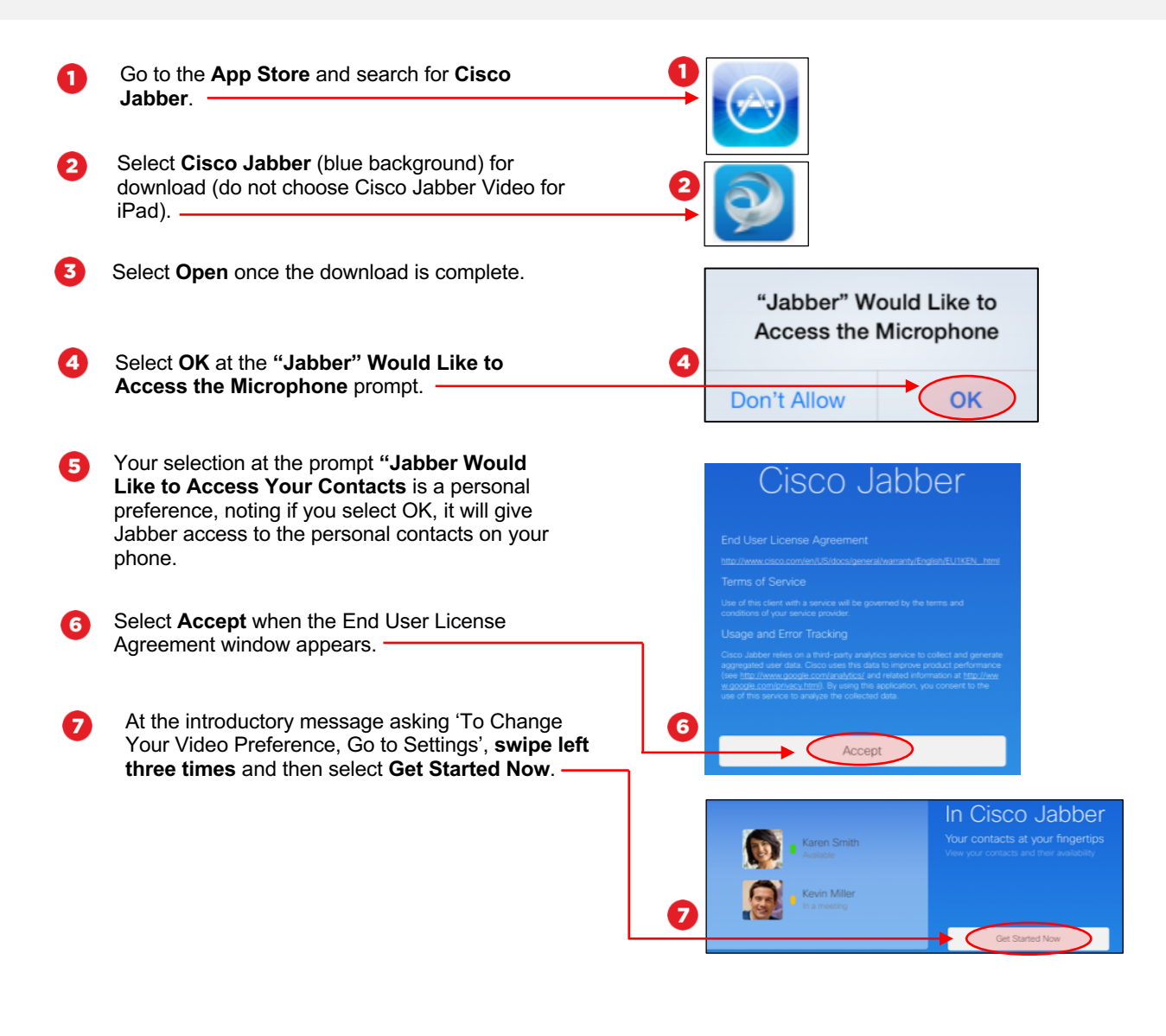

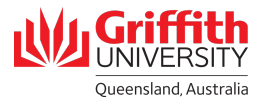

## Step 2: Run the application

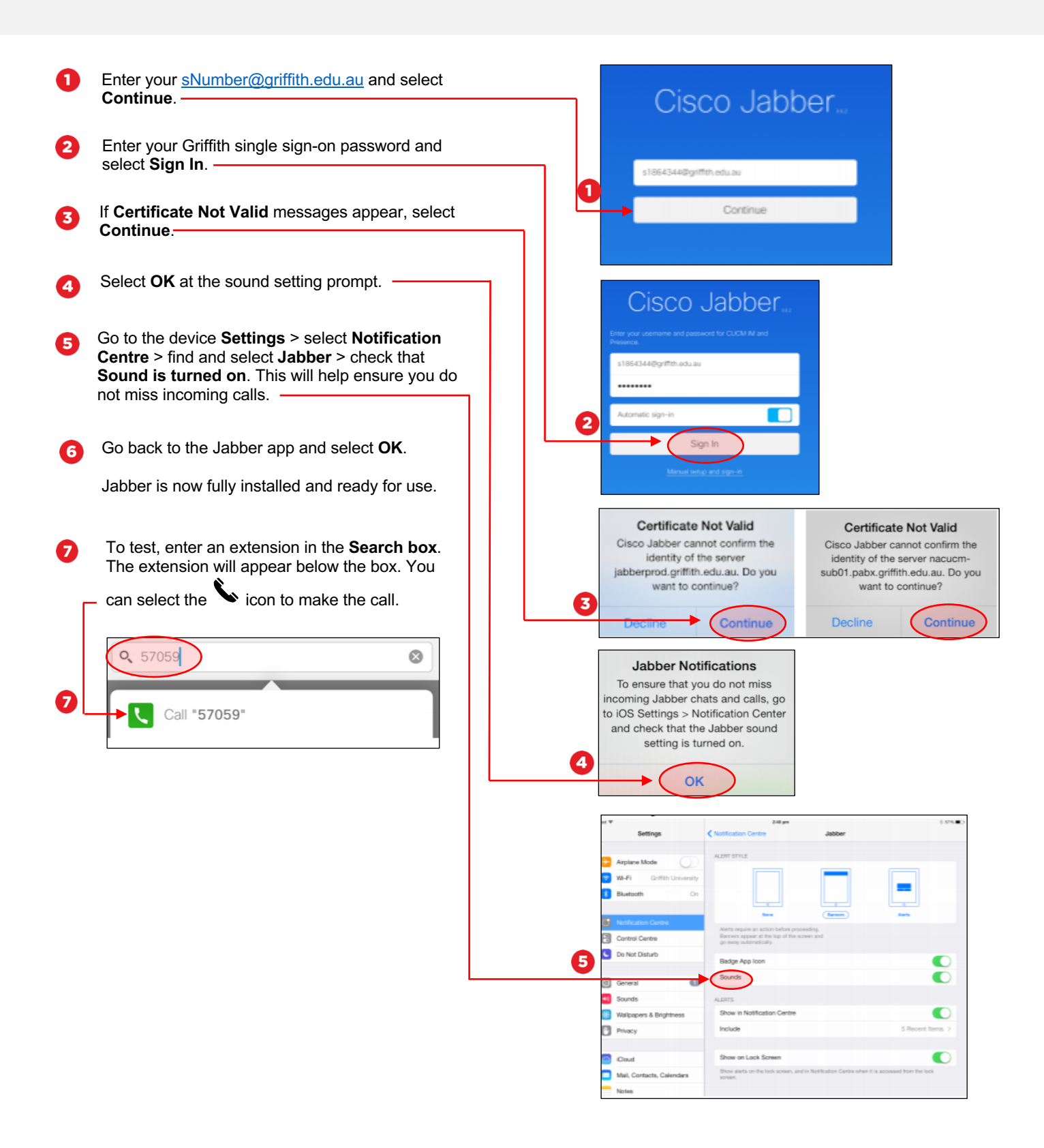

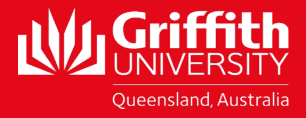